# **EDUROAM EN ARTES**

# Índice

| Índice                                                                     | 1 |
|----------------------------------------------------------------------------|---|
| ¿Qué es EDUROAM?                                                           | 2 |
| Configuración de dispositivos para usar el servicio de red Wi-Fi en FARTES | 2 |
| Configuración según Sistema Operativo                                      | 3 |
| Apple (iPhone o Mac):                                                      | 3 |
| Android                                                                    | 7 |
| Linux                                                                      | 8 |
| Windows                                                                    | 9 |

#### ¿Qué es EDUROAM?

En nuestra Facultad hemos incorporado el servicio mundial de EDUcation ROAMing. Eduroam, es una iniciativa de la asociación de redes académicas y de investigación europea, TERENA, para facilitar la movilidad en el ámbito del acceso a las redes. Permite a cualquier usuario de una institución académica o educativa tener acceso a internet en cualquiera de las instalaciones del resto de las instituciones que participan en esta iniciativa internacional. Por ejemplo: un usuario de la Udelar que se encuentre en una universidad en el exterior, podrá conectarse por Wi-Fi a la red de dicha universidad autenticándose con su usuario propio de la Udelar. En forma recíproca, un usuario de una institución del exterior que se encuentre físicamente en la Udelar, podrá conectarse por WiFi a la red de la Udelar autenticándose con el usuario de su institución de origen.

En Uruguay la Udelar está registrada como el punto de enlace del país con la red eduroam global.

De esta manera nos incorporamos a los servicios universitarios tales como:

- Facultad de Ciencias
- Facultad de Odontología
- Facultad de Derecho
- Bienestar Universitario
- Facultad de Química
- Facultad de Ingeniería
- Cenur

### Configuración de dispositivos para usar el servicio de red Wi-Fi en FARTES

Para que Docentes, Estudiantes y Funcionarios TAS puedan conectarse en forma inalámbrica (Wi-Fi) a sus dispositivos móviles y desarrollar sus actividades en forma adecuada, Facultad de Artes ha desplegado una Infraestructura inalámbrica en sus dos locales. Para establecer la conexión es necesario que los usuarios seleccionen la red apropiada eduroam, utilicen las credenciales que ya les ha brindado Udelar y configuren sus dispositivos de acuerdo a su sistema operativo.

#### Credenciales de usuario:

- Los estudiantes deben proporcionar los datos de usuario y contraseña que utilizan en el Sistema de Gestión Administrativa de la Enseñanza (SGAE).
- Los funcionarios TAS y Docentes deben proporcionar los datos de usuario y contraseña que utilizan en el Módulo de Autogestión Personal (MAP).

## Configuración según Sistema Operativo

Según el sistema que posea su dispositivo deberá seguir los pasos de configuración correspondiente:

Esta configuración deberá realizarse una única vez por dispositivo.

- Apple (Iphone o Mac)
- <u>Android</u>
- <u>Linux</u>
- <u>Windows</u>

#### Apple (iPhone o Mac):

1- Ingresar a <u>cat.eduroam.org</u>

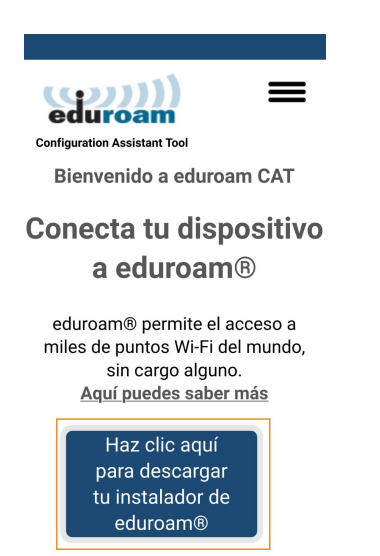

eduroam © Europe

#### 2 - Seleccionar Universidad de la República

| Organización<br>Selecciona tu organización                           | ×                     |
|----------------------------------------------------------------------|-----------------------|
| Universidad de la República<br>Uruguay 2 km                          | United and the second |
| Facultad de Información y<br>Comunicación, UdelaR<br>,⊒ Uruguay 2 km | Entrate Street        |
| Facultad de Química, UdelaR<br>≅ Uruguay 2 km                        |                       |
| SeCIU<br>Uruguay 2 km                                                | S                     |
| Facultad de Ingeniería, UdelaR<br>⊒ Uruguay 3 km                     |                       |
| Instituto Escuela Nacional de Bellas                                 | Artes,                |
| at eduroam.org                                                       |                       |

3 - Hacer click en el botón para descargar el perfil.

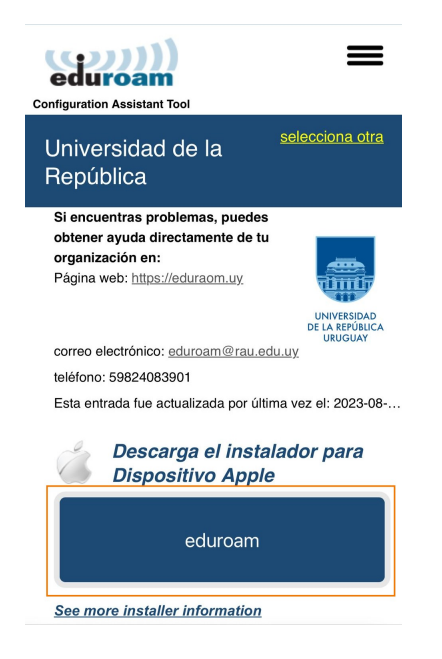

4 - Permitir que se descargue el perfil

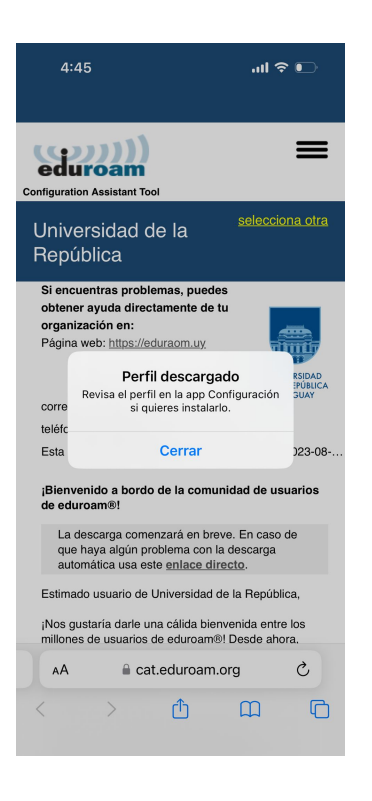

- 5 Con el perfil descargado, ingresar a Configuración.
- 6 Ingresar en Perfil descargado

| Perfil descargado  | >                             |
|--------------------|-------------------------------|
| _                  |                               |
| ≻ Modo de vuelo    | $\bigcirc$                    |
| 🛜 Wi-Fi            | <pre>cionitegional &gt;</pre> |
| Bluetooth          | Activado >                    |
| (1) Red celular    | >                             |
| Compartir Internet | Desactivado >                 |

#### 7 - Elegir la opción Instalar

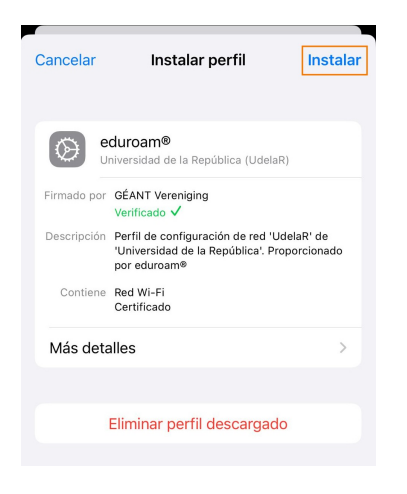

# 8 - Volver a poner Instalar y confirmar.

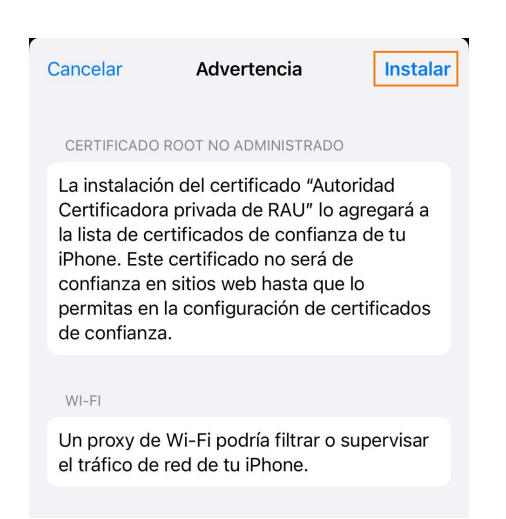

| Instalar |  |
|----------|--|
| Cancelar |  |

10 - Ingresar en nombre de usuario: *cedula\_identidad\_sin\_digito\_control*@udelar.edu.uy y seleccionar Siguiente.

11 - Ingresar contraseña: si es estudiante la misma del SGAE, si es docente o funcionario la misma del MAP.

12 - Si aparece Verificado en verde, seleccionar Listo.

|             | Perfil instalado Listo                                                                                     |
|-------------|----------------------------------------------------------------------------------------------------|
|             |                                                                                                    |
|             | <b>duroam®</b><br>iversidad de la República (UdelaR)                                                       |
| Firmado por | GÉANT Vereniging<br>Verificado ✓                                                                           |
| Descripción | Perfil de configuración de red 'UdelaR' de<br>'Universidad de la República'. Proporcionado<br>por eduroam® |
| Contiene    | Red Wi-Fi                                                                                                  |

13 - Ir al listado de Wi-Fi y seleccionar eduroam.

| Configuración Wi-Fi       | Editar  |
|---------------------------|---------|
| Wi-Fi                     |         |
| ✓ eduroam                 | l       |
| MIS REDES                 |         |
| Udulat-3-ChecclarRegional | ê 🗢 і   |
| OTRAS REDES               |         |
| Amathetist=1.4544         | 🔒 후     |
| Antolenazu-2.4041c        | 🔒 🗢 🚺   |
| Artistratio-1.40Hz        | ê 🗟 (j) |
| AntoImpeter 5228a         | ê 🤶 🚺   |
| Antelsalment 2.40Hz       | 🕯 🗢 🚺   |
| useen 3-booster-ct        | ê 🗢 i   |
| Udwisi8-5-Decentee-CE     | 🕯 🗢 🚺   |
| Otra                      |         |

14 - Verificar correcto funcionamiento de navegación.

#### <u>Android</u>

1 - Ingresar al listado de Wi-Fi y seleccionar la red eduroam. Configurarla según la siguiente imagen:

| Método EAP                                                                                               | 11     |
|----------------------------------------------------------------------------------------------------|--------|
| Autenticación de fase 2<br>PAP 👻                                                                         | 2      |
| Certificado de CA<br>No validar 👻<br>No se específico ningún certificado. S<br>conexión no será privada. | а<br>3 |
| identidad<br>1234567@udelar.edu.uy                                                                       | 4      |
| Identidad anónima                                                                                        |        |
| Contraseña                                                                                               | ] 5    |
| Mostrar contraseña                                                                                       |        |

\*En el campo Identidad: *cedula\_identidad\_sin\_digito\_control*@udelar.edu.uy En el campo Contraseña: si es estudiante la misma del SGAE, si es docente o funcionario la misma del MAP.

2 - Verificar el correcto funcionamiento de navegación.

<u>Linux</u>

1 - Ingresar al listado de Wi-Fi y seleccionar la red eduroam. Configurarla según la siguiente imagen:

| Se requiere autenticación     | n para la red inalámbrica 🛛 🗙                                                                      |
|-------------------------------|----------------------------------------------------------------------------------------------------|
| Co La                         | red inalámbrica necesita<br>tenticación                                                            |
| Se<br>cifi<br>«CE             | necesitan contraseñas o claves de<br>rado para acceder a la red inalámbrica<br>ENUR LN Academica». |
| Seguridad inalámbrica         | WPA y WPA2 enterprise 🛛 🗸 👤                                                                        |
| Autenticación                 | TLS a través de túnel 🛛 🗸 2                                                                        |
| Identidad anónima             |                                                                                                    |
| Dominio                       |                                                                                                    |
| certificado CA                | (ninguno) ~                                                                                        |
| contraseña del certificado CA | Ŕ                                                                                                  |
| ſ                             | Mostrar las contraseñas                                                                            |
| Autenticación interna         | PAP ~ 4                                                                                            |
| Nombre de usuario             | 1234567@udelar.edu.uy                                                                              |
| Contraseña                    | ······                                                                                             |
|                               | Mostrar la contraseña                                                                              |
|                               | Cancelar Conectar                                                                                  |

\*En el campo Identidad: *cedula\_identidad\_sin\_digito\_control*@udelar.edu.uy En el campo Contraseña: si es estudiante la misma del SGAE, si es docente o funcionario la misma del MAP.

2 - Verificar el correcto funcionamiento de navegación.

#### Windows

1 - Ingresar a <u>cat.eduroam.org</u> desde el navegador web y hacer click en el recuadro resaltado:

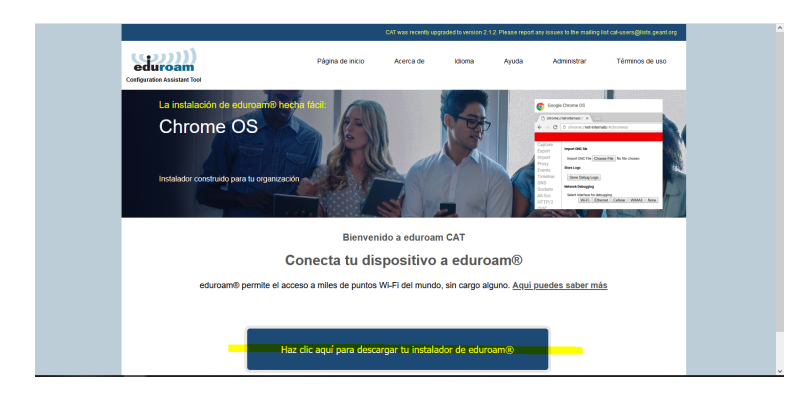

2 - Seleccionar Universidad de la República

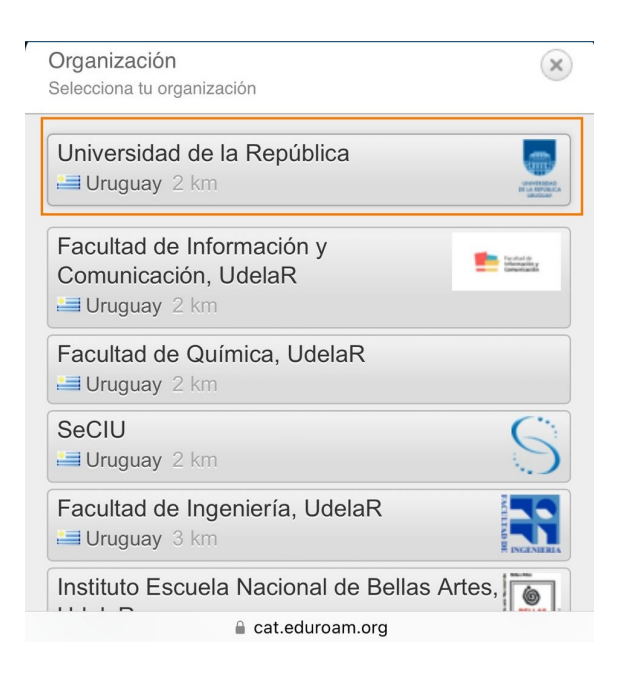

3 - Clickear en el botón de eduroam y descargar el instalador.

| CAT was recently upgraded to wrsion 2.1.2. Please report any issues to the making list cat-users@lists.geart.org                                                                                                    |                                                                |                       |        |                  |                       |                                  |
|----------------------------------------------------------------------------------------------------|----------------------------------------------------------------|-----------------------|--------|------------------|-----------------------|----------------------------------|
| eduroam<br>Configuration Assistant Tool                                                                                                    | Página de inicio                                               | Acerca de             | Idioma | Ayuda            | Administrar           | Términos de uso                  |
| Universidad de la Repút                                                                                                    | olica                                                          |                       |        |                  |                       | selecciona otra                  |
| Bi encuentras problemas, puedes obtener ayuda<br>Pagra web: futurodunantus<br>corres deschörers: gluramilleau ab.uav<br>Heddhon, 5962468501<br>Esta entrada fue artuatada por última vez el 2023-00<br>Descarga el instalador para M<br>coluroam®<br>Elimutes initialado: sea subina disarrar | directamente de tu organ<br>8-18 1640 03<br>IS Windows 8 y sup | ización en:<br>Ierior |        |                  |                       | UNIVERSIDAD<br>DE LA REFORMACIÓN |
| eduroam CAT 0 2011-2024 GÉANT Association<br>Release <u>CAT-2.1.2</u> on behalf of the GÉANT Projects funded by<br>eduroam® <u>Aviso de crivicidad de</u>                                                                                                    | y EU; and others Full Copyright an                             | d Licenses GE         | 20 E   | uropean Commissi | on Communications Neh | vorks, Content and Technology    |

\*Debe tener permiso de administrador para continuar con la instalación.

4 - Ejecutar el archivo y clickear en Siguiente

| ₽ Instalador eduroam® para                | Universidad de la República — 🗆 🗙                                                                                                    |
|-------------------------------------------|----------------------------------------------------------------------------------------------------|
| eduroam                                   | Bienvenido al instalador eduroam®                                                                                                    |
| _                                         | Este instalador ha sido preparado para Universidad de la<br>República.<br>El instalador creará los siguientes perfiles inalámbricos:<br>eduroam®, eduroam® via partner. |
|                                           | Más información y comentarios:<br>EMAIL: eduroam@rau.edu.uy<br>WWW: https://eduraom.uy                                                                                  |
| UNIVERSIDAD<br>DE LA REPÚBLICA<br>URUGUAY | Instalador creado con software del proyecto GEANT.                                                                                                    |
| https://cat.eduroam.org                   |                                                                                                    |
|                                           | Siguiente > Cancelar                                                                                                    |

5 - Completar la información y clickear en Instalar

| Credenciales del                                  | usuario | inca (     | edu | roam     |
|---------------------------------------------------|---------|------------|-----|----------|
| Usuario:<br>Contraseña:<br>Repetir<br>contraseña: | 1       |            |     |          |
| iullsoft Install System                           | v3.08-2 | 2 Instalar |     | Cancelar |

\*En el campo Identidad: *cedula\_identidad\_sin\_digito\_control*@udelar.edu.uy En el campo Contraseña: si es estudiante la misma del SGAE, si es docente o funcionario la misma del MAP.

6 - Aceptar

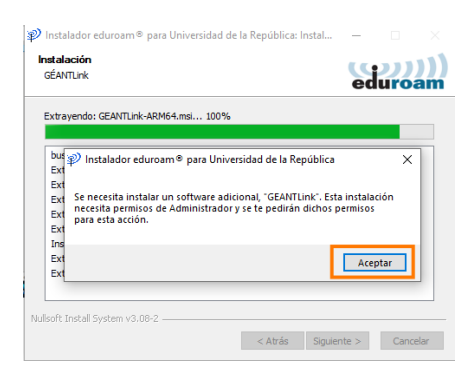

#### 7 - Finalizar

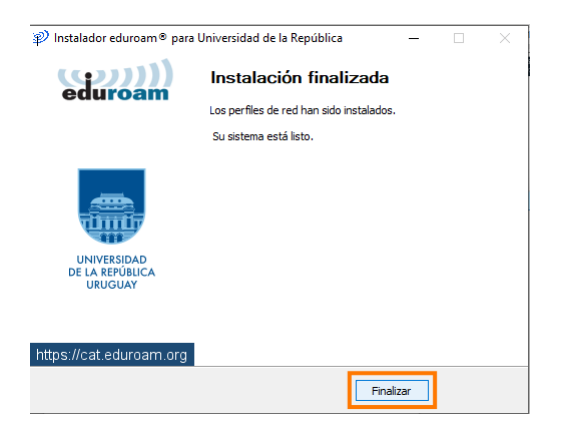

8 - Abrir el listado de redes Wi-Fi y seleccionar eduroam. Verificar el correcto funcionamiento de navegación.

#### Nota

Si tiene inconvenientes para configurar sus dispositivos puede dirigirse a la oficina de la UDI, en el horario de 10 a 16hs, solicitud previa por correo electrónico a <u>soporte@artes.udelar.edu.uy</u>

Algunos enlaces de interés nacionales e internacionales:

https://eduroam.org/ https://www.eduroam.uy/ https://www.rau.edu.uy/comunidad-de-la-udelar-accede-al-servicio-eduroam-eninstituciones-de-todo-el-mundo/